# Construction Contract Definition

The project delivery method for a capital project affects the **Construction Contract** more than any other factor. Often the types defined for a construction contract represent the different delivery methods used by the capital project group. This contract is used for the bulk of the work and the cost related to the project. The contract will enable tracking of sub-contractors and retainage.

A construction contract requires a change order to change award amounts or dates (see Construction Change Order Training Document). Change orders are different from amendments used on Consultant Contracts in that they could consist of change proposals or change directives.

Construction contracts require a "Notice to Proceed" step. Retainage can optionally be tracked on a construction contract.

Responsibility: ADMIN ASST LRFP / ADMIN ASST UTILITIES / PROJECT MANAGER / CONTRACT SPECIALIST The ADMIN ASST LRFP, ADMIN ASST UTILITIES, PROJECT MANAGER, or the CONTRACT SPECIALIST will perform the following procedures in AiM for entering a Construction Contract, depending on the Contract Type.

## Create a Construction Contract:

1. From Quick Search, click: **Construction Contract** (Contract Administration Module > Construction Contract)

| Quick Search |                       |
|--------------|-----------------------|
| Q            | Work Order            |
| Q            | Capital Project       |
| ٩            | Consultant Contract   |
| Q            | Construction Contract |
| ٩            | Master Asset Profile  |

- 2. Click: NEW
- 3. Fill-in the following information:

| AiM Construction Contract About |              |                             |             |         |              |   |                   | Logout                  |   |               |
|---------------------------------|--------------|-----------------------------|-------------|---------|--------------|---|-------------------|-------------------------|---|---------------|
| Save Cancel                     |              |                             |             |         |              |   |                   |                         |   |               |
| View                            | 1112         |                             |             |         |              |   | Status            | REQUESTED Q             | ו | ~             |
| Extra Description               | TRANSFORMER  | FOR NEW EQUESTRIAN CONSTRUC | CTION PROJE | ст      |              |   | Туре 🚺            | FM LOW BID              |   | - 1           |
| Account Setup                   |              |                             |             |         |              |   | FM LOW BID        |                         |   |               |
| Contact Information             |              |                             |             |         |              |   | Reference Number  |                         |   |               |
| Subcontractors                  |              |                             |             |         |              |   | Capital Project   | CP16-0348               |   |               |
| Measurement and Verification    |              |                             |             |         |              |   |                   | EQUINE CENTER UTILITIES |   |               |
| Retainage History               | Contractor   |                             |             | Request | (            |   | Currencu          | USD                     |   |               |
| Notes Log                       | contractor   | 2281 Q                      |             | nequest | Sep 01, 2015 |   | currency          |                         |   |               |
| User Defined Fields             |              | REXEL                       |             |         |              |   |                   | US Dollar               | _ | _             |
| Status History                  | Address Code | STW Q                       |             | Award   |              |   | Retainage         |                         |   |               |
| Related Documents               |              | 323 EAST AIRPORT ROAD       |             |         |              |   | Retainage Balance |                         |   | \$0.00        |
|                                 |              |                             |             | Review  |              |   | Award             |                         |   | \$0.00        |
|                                 |              | STILLWATER                  |             |         |              |   | Tax               |                         |   | \$0.00        |
|                                 |              | OK<br>74074                 |             | Start   |              |   | Change Order      |                         |   | <u>\$0.00</u> |
|                                 | Terms        | ٩                           |             |         |              |   | Total             |                         |   | \$0.00        |
|                                 |              |                             |             | End     |              |   | Expensed          |                         |   | <u>\$0.00</u> |
|                                 | Bid Amount   |                             | \$0.00      |         |              | 1 | Remaining         |                         |   | \$0.00        |

- 4. The **Construction Contract Number** will be automatically generated by the system.
- 5. Select **Type**, Click: <sup>Q</sup> Zoom and select, the **Status** will automatically populate.

### CA-05

#### CA-05-CONSTRUCTION CONTRACT

- 6. Capital Project Number, click: <sup>Q</sup> Zoom and select
- 7. Enter Construction Contract title in the **Description**.
- 8. Contractor Number (Vendor Number), click: Q Zoom and select Number and Address Code
- 9. Complete the following dates when appropriate:
  - a. **Request Date** Date the Construction Contract was requested to be entered.
  - b. Award Date Date that the Construction Contract was Awarded (approved)
  - c. **Review Date** Date that the Construction Contract was reviewed (*optionally used*)
  - d. **Start Date** Date that the work is authorized to begin. (*Not before Award Date*)
  - e. End Date Completion date of the Construction Contract before any change orders that have either decreased or increased the original Construction Contract completion date

| Line Item |             |                                 | Remove  | I, | Add       |
|-----------|-------------|---------------------------------|---------|----|-----------|
| Line      | Description | Line Group Component Total Expe | ensed 🦯 |    | Remaining |
|           |             |                                 |         |    |           |

### 10. From Line Item, click: **ADD** and enter the following:

| AiM Line Item About Logout |                                                               |                                   |                               |                         |                              |                       |                                |  |
|----------------------------|---------------------------------------------------------------|-----------------------------------|-------------------------------|-------------------------|------------------------------|-----------------------|--------------------------------|--|
| Done Add                   | Cancel                                                        |                                   |                               |                         |                              |                       |                                |  |
| View                       | 001                                                           |                                   |                               |                         |                              | Contract              | 1112                           |  |
| Extra Description          | ELECTRIC DISTRIBUT                                            | TION TRANSFORMER                  |                               |                         |                              |                       | TRANSFORMER FOR NEW EQUESTRIAN |  |
| Account Setup              |                                                               |                                   |                               |                         |                              | Line Group            | FEE Q                          |  |
| Notes Log                  | <u></u>                                                       |                                   |                               |                         |                              |                       | FEE                            |  |
| Related Documents          |                                                               |                                   |                               |                         | Retainage Setting            | No Retain/Release All |                                |  |
|                            | Capital Project CP<br>EQ<br>Component Group EQ<br>Component E | CP16-0348                         | Total Budget                  | Enter once<br>received. | \$10, 135.00<br>\$10, 135.00 |                       | 🗯 Totals                       |  |
|                            |                                                               |                                   | Remaining<br>Percent Complete |                         |                              | Award                 |                                |  |
|                            |                                                               |                                   |                               |                         |                              | Tax 1                 | \$0.00                         |  |
|                            |                                                               |                                   |                               |                         |                              | Tax 2                 | \$0.00                         |  |
|                            |                                                               |                                   |                               |                         |                              |                       | \$0.00                         |  |
|                            |                                                               |                                   | Retainage                     |                         | 0.00%                        | Change Order          | <u>\$0.00</u>                  |  |
|                            |                                                               |                                   |                               |                         |                              | Line Total            | \$0.00                         |  |
|                            |                                                               | ELECTRIC DISTRIBUTION TRANSFORMER | Retainage Balance             |                         |                              | Expensed              | <u>\$0.00</u>                  |  |
|                            |                                                               |                                   |                               |                         |                              | Remaining             | \$0.00                         |  |

- a. Enter an accurate and complete Description
- b. Line Group, click: <sup>Q</sup> Zoom and select
- c. **Component Group**, click: <sup>Q</sup> Zoom and select Group and Component
- d. Once received, enter Award amount
- 11. Click: Done to return the Construction Contract screen
- 12. Review for accuracy, click: Save